## **Copying Video Clips with VideoCapture**

(..and playing the clips with PPT presentations)

## SnapZ

1). Insert DVD to be played (scale down to 720\*480 window by ejecting the DVD and reinserting it).

2). Select the following keys all at once: **#+shift+3**.

3). Resize the capture window to match it to the DVD window (use 720\*480).

4). Hit the *Return* button to start recording.

5). Click on the Video Capture Pro X icon in the dock to *stop* recording.

6). Save as H.264 (.mov) on desktop.

## **Using with PowerPoint**

1). Move the video clips into the folder WITH your PowerPoint Presentation.

2). Insert a hypertext <u>Link</u> from the PPT "insert" menu. Browse in "documents" and select movie to be linked. (Do not embed the movie file; it will not work cross-platform, i.e., Mac to PC).

3). Save the folder to the Lingua server (L-drive).

4). Remember to transfer your ENTIRE FOLDER with movie clips and PPT file to the computer desktop where you will present. You cannot simply email the presentation or move one element from the folder.